# ESXi upgrade to 7.0 U2 via HX Connect or Intersight fails with "CPU\_SUPPORT WARNING"

## Contents

Introduction Background Information Problem Solution Scenario A. HXDP + ESXi Combined Upgrade From HX Connect User Interface Scenario B. HXDP + ESXi Combined Upgrade From Intersight

## Introduction

This document describes the process to upgrade ESXi to 7.0 U2 which can fail on servers running older generation Central Processing Units (CPU).

## **Background Information**

The upgrade initiated through HX Connect or through Intersight displays the failure message: "Failed to apply profile HX-ESXi-7.0U2-17867351-Cisco-Custom-7.2.0.5" or "CPU\_SUPPORT WARNING: The CPU in this host may not be supported in future ESXi releases. Please plan accordingly" .

The Hyperflex Data Platform (HXDP) versions required to hit this issue are:

HXDP 4.5(2a)

HXDP 4.5(1a)

HXDP 4.0(2f) and below that support ESXi 7.0 U2

## Problem

Upgrade attempt to ESXi 7.0 U2 via HX Connect or Intersight on servers running older generation CPUs, notably the Sandy Bridge-EP (E5-2600), Ivy Bridge-EP (E5-2600v2), and Haswell EP (E5-2600v3) CPU families. See VMware KB for full details on the processors impacted by this compatibility check: <u>VMware knowledge base</u>.

| Image: Image: Image | $\leftarrow \rightarrow C$ A Not s                                                                                                 | <pre>acure /#/clusters/1/upgrade?upgradeType=CLUSTER_UPGRADE_HXDP_AND_HYPERVISOR</pre>                                                                                                    |  | Q | ☆ | * | - | : |
|----------------------------------------------------------------------------------------------------|----------------------------------------------------------------------------------------------------|----------------------------------------------------------------------------------------------------|--|---|---|---|---|---|
| I bathaard I bathaard   I bathaard I graded 0 of 3 total nodes   I bathaard I graded 0 of 3 total nodes   I bathaard </th <th>= cisco HyperFlex Connect</th> <th>-a</th> <th></th> <th></th> <th>â</th> <th>٥</th> <th>0</th> <th>ھ</th>                                                                                                    | = cisco HyperFlex Connect                                                                                                    | -a                                                                                                    |  |   | â | ٥ | 0 | ھ |
| PACIECT     Copying and Exceeding Upgrade Package(s)       Image: Copying and Exceeding Upgrade Package(s)       Image: Copying and Exceeding Upgrade Pa                                                                                                    | Dashboard MONTOR     Alarms     Events     Activity ANALVZE     Performance                                                        |                                                                                                    |  |   |   |   |   |   |
| MANAGE     Image: System Information     Image: System Information     Image: System Information       Image: System Information     Image: State System Information     Image: State System Information       Image: System Information     Image: State System Information     Image: State System Information       Image: System Information     Image: State System Information     Image: State System Information       Image: System Information     Image: State System Information     Image: State System Information       Image: System Information     Image: State System Information     Image: State System Information       Image: System Information     Image: State System Information     Image: State System Information       Image: System Information     Image: State System Information     Image: State System Information       Image: System Information     Image: State System Information     Image: State System Information       Image: System Information     Image: State System Information     Image: State System Information       Image: System Information     Image: State System Information     Image: State System Information       Image: System Information     Image: State System Information     Image: State System Information       Image: System Information     Image: State System Information     Image: State System Information       Image: System Information     Image: State System Information     Image: State System Information       Image                                                                                                    | PROTECT                                                                                                    | ULS-1     Copying and Doracting Upgrade Package(3)     Tealed                                                                                                    |  |   |   |   |   |   |
| Kubernetes     Kubernetes     Kunning Post Enter Host Maintenance Mode Tasks                                                                                                    | MANAGE System Information States States States States States Virtual Machines Virtual Machines Virtual Machines Web CLI Kubernetes | UCS:     UDS:     Upgrading hypervisor     ESS upgrade failed on host 10 104.0.66 Failed to apply profile POL4500-7.002.1706/7351-Costo-Custom 7.2.0.5     Copying and Edvasting Upgrade Package03     Cecking Custer readiress     Upgrading Storage Node     Upgrading Storage Node     Reinsulation node     Running Post Reinsulation Node Tasks     Waking for Datastores to be Accessible on the Node     Detering Custer Host Into maintenance mode     Usgrading Storage Node Tasks     Waking for Datastores to be Accessible on the Node     Detering Custer Host Maintenance Mode Tasks     Running Post Reinsulation Maintenance Mode Tasks |  |   |   |   |   |   |

Cluster Time : 07/08/2021 12:44:11 AM PD

### HX connect error message

| =          | cisco Intersight                | Requests > Upgrade HyperFlex Cluster > Update node    | ucs54 ▲ 36 ⊡ @ @                                                                                                    |                                           |
|------------|---------------------------------|-------------------------------------------------------|----------------------------------------------------------------------------------------------------|-------------------------------------------|
| <u>080</u> | MONITOR                         | Details                                               | Execution Flow                                                                                                    |                                           |
| ø          | OPERATE ^                       | Status E Falled                                       | 🖸 ucs 🚛 Update Host OS                                                                                                    |                                           |
|            | Servers                         | Name Update node ucs                                  | Node upgrade failand: Failed task - Failed to Upgrade Hypervisor: Failure reason – Failed to Upgrade Hypervisor (Fairdware/Eroph Hairdware precheck of<br>7 002-71872357-100-20 zutann 7-2.0.5 failed with warnings. cPUF_SUPPORT WARHING: The OPU in this host may not be supported in future ESX release<br>accordingly-in n Apply –no-hardware-warning option to ignore the warnings and proceed with the transaction.n Piease refer to the log file for more details | profile HX-ESX)-<br>es. Please plan<br>L. |
|            | Chassis<br>Fabric Interconnects | Target Type HyperFlex Cluster Node                    | ⊘ ucs : I: Update Vibs                                                                                                    |                                           |
|            | HyperFlex Clusters              | Target Name UCS Source Type HyperFlex Cluster Profile | Sucs- 1: Enter Host Maintenance Mode Ju                                                                                                    |                                           |
| ×          | CONFIGURE ^                     | Source Name ucs _cluster                              | ⊘ ucs Validate DRS is Enabled and Fully Automated Ju                                                                                                    |                                           |
|            | Profiles                        | Initiator<br>Start Time Jul 13, 2021 11:09 PM         | Sucs 1: Run Post Node Relinquish Task                                                                                                    |                                           |
|            | Templates                       | End Time Jul 13, 2021 11:35 PM                        | ⊘ ucs-III: Upgrade HXDP Ju                                                                                                    |                                           |
|            | Policies                        | Duration 26 m 11 s                                    | Sucs- 1: Enter HODP Maintenance Mode                                                                                                    |                                           |
| ē          | ADMIN ^                         | Organizations default                                 | ucs I: Collect Preconditions for Upgrade                                                                                                    |                                           |
|            | Targets                         |                                                       |                                                                                                    |                                           |
|            | Software Repository             |                                                       |                                                                                                    |                                           |

## Solution

### Scenario A. HXDP + ESXi Combined Upgrade From HX Connect User Interface

For this scenario, you upgrade HXDP to 4.5(2a) and ESXi to 7.0 U2 Build 17867351.

Step 1. Upgrade HXDP Only first.

Step 1.1. Download HXDP package via <u>https://software.cisco.com/download/home/286305544/type/286305994/release/4.5(2a)</u> as shown in the image:

| ← → C                                                                        |                                                                                                    |                                                       |                                                |  |  |  |  |
|------------------------------------------------------------------------------|----------------------------------------------------------------------------------------------------|-------------------------------------------------------|------------------------------------------------|--|--|--|--|
| Downloads Home / Hyperconverged Infrastru                                    | cture / HyperFlex HX Data Platform / HyperFlex HX Data Platform- 4.5                                              | (2a)                                                  |                                                |  |  |  |  |
| Q     Search       Expand All     Collapse All       Suggested Release     V | HyperFlex HX Data Platform<br>Release 4.5(2a)<br>My Notifications                                                 | Related Links<br>Recommended So<br>Release Note for 4 | and Documentation<br>ftware Releases<br>.5(2a) |  |  |  |  |
| 4.0(2f) 😪                                                                    |                                                                                                    |                                                       |                                                |  |  |  |  |
| Latest Release V                                                             | Cisco strongly recommends following the Cisco HyperFlex R                                                         | Recommended Softwa                                    | re Release Page to select the be               |  |  |  |  |
| 4.5(2a)                                                                      | version for your mx-series system.                                                                                |                                                       |                                                |  |  |  |  |
| 4.0(2f) 😒                                                                    | File Information                                                                                                  | Release Date                                          | Size                                           |  |  |  |  |
| 3.5(2i)                                                                      | Cisco HyperFlex Data Platform Installer for VMware ESXi<br>Cisco-HX-Data-Platform-Installer-v4.5.2a-39429-esx.ova | 30-Jun-2021                                           | 3528.53 MB                                     |  |  |  |  |
| 2.6(1e)                                                                      | Advisories 📑                                                                                                    |                                                       |                                                |  |  |  |  |

Step 1.2. Open the HX-Connect, choose **Upgrade**, check the **HX Data Platform** checkbox, upload the package, enter the **Username** and **Admin Password** for **vCenter Credentials** and click **Upgrade** as shown in the image:

| $\leftarrow \  \  \rightarrow \  \  C$               | A https://10         .98/#/clusters/1/upgrade?upgradeType=CLUSTER_UPGRADE_HXDP                                                                                                    | 67% 🖒                                                                |        |
|------------------------------------------------------|----------------------------------------------------------------------------------------------------|----------------------------------------------------------------------|--------|
| ≡ esco HyperFlex Connect                             | UC -CL                                                                                                    | Q1   ∰   @1   ⊘                                                      | 0      |
| Dashboard     MONITOR     Alarms                     | CLUSTER UPGRADE ELIGIBILITY<br>No Results                                                                                                    | Test Upgrade Eligibility                                             |        |
| 순 Events                                             | Select Upgrade Type                                                                                                    | Progress                                                             |        |
| ANALYZE                                              | UCS Server Firmware ()                                                                                                    |                                                                      |        |
| PROTECT PROTECT PROJECTION MANAGE System Information | storfs-packages-4.5.2a-39429 file is uploaded  Current NODP version: Version(4.5.2a-39429) Current Guater details Current Robalds Current Catalog version: 1 Current Catalog version: 1 Current Catalog version: 1                                                                                                    | Version(4.5.2-39429) Current catallig details Bundle version: 4.5.2a | +39429 |
| Datastores  ISCSI  Virtual Machines  Upgrade         | ESXI Secure Boot mode ©                                                                                                    |                                                                      |        |
| >_ Web CLI  Kubernetes                               | vCenter Credentials     Admin password       Username     Admin password       administrasor@vsphere.local     Image: Control of the second second secon |                                                                      |        |

HX connect upgrade HXDP

Once the upgrade is complete, proceed to Step 2.

Step 2. Open the HX Connect, choose **System information > Nodes**, choose the node which you want to upgrade Esxi on and click **Enter HX Maintenance Mode** as shown in the images.

| ← → C /                 | Not secur       | re   10                                |                   |                    |                   |            |         |       | ९ 🖈 🛔 😩 :                                |
|-------------------------|-----------------|----------------------------------------|-------------------|--------------------|-------------------|------------|---------|-------|------------------------------------------|
| = the Hyperflex Connect |                 |                                        |                   | UC 4               | α                 |            |         |       |                                          |
| Deshooerd               | System Overview | Nodes Disks                            |                   |                    |                   |            |         |       | Last refreshed at 07:08:2021 12:46:59 RV |
| MONITOR                 | © Enter HX Main | tenance Mode 😔 Exit HX Maintenance     | Mode              |                    |                   |            |         |       | ₫ ~ Filter                               |
| Alarms                  | Node            | <ul> <li>Hypervisor Address</li> </ul> | Hypervisor Status | Controller Address | Controller Status | Model      | Version | Disks | Command Line Mode                        |
| ∯ bers                  | 219             | 10 64                                  | Online            | 10 168             | Online            | H0220C-M45 | 4.5(28) | 1     | Root shell ①                             |
| E sand                  | 220             | 10. 65                                 | Online            | 10 169             | Online            | H0220C-M45 | 4.5(2#) |       | Root shell ①                             |
| La Performance          | 221             | 10 66                                  | Online            | 10 70              | Online            | H0220C-M45 | 4.5(2a) |       | Root shell ①                             |
| PROTECT                 | 1 - 3 of 3      |                                        |                   |                    |                   |            |         |       |                                          |
| MANAGE                  |                 |                                        |                   |                    |                   |            |         |       |                                          |
| System Information      |                 |                                        |                   |                    |                   |            |         |       |                                          |
| E Decessores            |                 |                                        |                   |                    |                   |            |         |       |                                          |
| 63 BCH                  |                 |                                        |                   |                    |                   |            |         |       |                                          |
| U Virtual Machines      |                 |                                        |                   |                    |                   |            |         |       |                                          |
| ) We CI                 |                 |                                        |                   |                    |                   |            |         |       |                                          |
| Kubernetes              |                 |                                        |                   |                    |                   |            |         |       |                                          |
| -                       |                 |                                        |                   |                    |                   |            |         |       |                                          |
|                         |                 |                                        |                   |                    |                   |            |         |       |                                          |
|                         |                 |                                        |                   |                    |                   |            |         |       |                                          |
|                         |                 |                                        |                   |                    |                   |            |         |       |                                          |
|                         |                 |                                        |                   |                    |                   |            |         |       |                                          |
|                         |                 |                                        |                   |                    |                   |            |         |       |                                          |

### HX connect nodes

| $\leftrightarrow$ $\rightarrow$ G                                                                                                    | Not secure   10             | /#                |                                                                                                    |            |                    |        |
|----------------------------------------------------------------------------------------------------|-----------------------------|-------------------|----------------------------------------------------------------------------------------------------|------------|--------------------|--------|
| = -de-the HyperFlex Connect                                                                                                    |                             |                   | UC -CL                                                                                                    |            |                    |        |
| Deshboard                                                                                                    | System Overview Nodes Disks |                   | Confirm HX Maintenance Mode 🛛 🔿                                                                                                    |            |                    |        |
| Alarms                                                                                                    | Node ^ Hypervisor Address   | Hypervisor Status | Co (1) atus                                                                                                    | Model      | Version            | Disks  |
| Activity                                                                                                    | -219 10 1.64<br>-220 10 65  | Online            | 10<br>HX Maintenance Mode ensures that the entire<br>hyperconverged node, including the host, enters                                                                                                    | HX220C-M45 | 4.5(2a)<br>4.5(2a) | 8<br>8 |
| ANALYZE                                                                                                    | 221 10. ).66                | Online            | maintenance. A host in Maintenance Mode is enabled but does not<br>perform any function on virtual machines, including                                                                                                    | H0220C-M45 | 4.5(2a)            | 8      |
| PROTECT                                                                                                    | 1 - 3 of 3                  |                   | verbal mechine provisioning. Virtual mechines<br>running on the host entering Maintenance Mode may<br>need to be powered off or migrated manually to<br>different hosts. The Enter HX Maintenance mode task<br>different hosts. |            |                    |        |
| MANUACE           System Information           Destectores           GCSI           Virtual Machines           Virtual Machines           Virtual Machines           Virtual Machines           Upgrade           Luberneties |                             |                   | over inocomplete, provide all of monthly sinual in advinus<br>powers of AT on program.<br>Do you want to put the selected host in HX<br>Maintenance Mode?<br>Concel Enter HX Maintenance Mode                                   |            |                    |        |

HX connect maintenance mode popup

You can see the activity complete under the **Activity** tab as shown in the image:

| ← → C 🚺                 | Not secure   10. 98/#/clusters/1/activity                                         |                                     |                                                                                                    | Q         | $\dot{\mathbf{x}}$ | *            |          |
|-------------------------|-----------------------------------------------------------------------------------|-------------------------------------|----------------------------------------------------------------------------------------------------|-----------|--------------------|--------------|----------|
| = the Hyperflex Connect |                                                                                   | uc -a.                              |                                                                                                    | 0 🔺 1     |                    | 001          | 0        |
| ② Deshboard             | Filter Filter Isted tasks                                                         |                                     |                                                                                                    |           |                    |              |          |
| MONITOR<br>Alerms       | Activity @Montor progress of recent tasks on the HK storage duster.               |                                     |                                                                                                    | Lettrafte | ened at 010        | 08/2021 12:4 | 8-20 911 |
| ☆ Events                | <ul> <li>Colapse All</li> </ul>                                                   |                                     |                                                                                                    |           |                    |              |          |
| Activity                | Validate enter maintenance mode for node >219                                     |                                     |                                                                                                    |           |                    |              |          |
| ANALYZE                 | Sanut Success<br>07/08/0021 12:48:45 PM                                           | Recalled savids check               | Dream mainteenance mode sask is not running for other nodes and for other site nodes in strench cluster                                                                                                    |           |                    |              |          |
| 🕼 Performance           |                                                                                   | vCenter availability check          | <ul> <li>Cluster should be registered with sCenter</li> </ul>                                                                                                    |           |                    |              |          |
| PROTECT                 |                                                                                   | vCenter reachability check          | ✓ = vCenter is reachable from vCenter                                                                                                    |           |                    |              |          |
| Replication             |                                                                                   | Maintenance mode state theck        | <ul> <li>Check the node is not in maintenance mode</li> </ul>                                                                                                    |           |                    |              |          |
| MANAGE                  |                                                                                   | Wit Migration check                 | <ul> <li>Check VM Migration is enabled in all nodes</li> </ul>                                                                                                    |           |                    |              |          |
| System Information      |                                                                                   | Ousser health check                 | <ul> <li>Allow maintenance mode only for healthy duster</li> </ul>                                                                                                    |           |                    |              |          |
| E Detastores            |                                                                                   | Nodes availability check            | Check number of nodes available to subrate this node into maintenance mode                                                                                                    |           |                    |              |          |
| E) (6CS)                |                                                                                   |                                     |                                                                                                    |           |                    |              |          |
| Virtual Machines        | <ul> <li>Enter maintenance mode for node -219</li> <li>Status: Success</li> </ul> |                                     |                                                                                                    |           |                    |              | -        |
| T Upgrøde               | 07/08/2021 12:48:45 PM                                                            | Eren warrenande wope                | <ul> <li>Validare enter maintenance mode for node uct-219</li> <li>Parallel lasks check: Driver maintenance mode lask is not numling for other nodes and for other site nodes in stretch cluster</li> </ul> |           |                    |              |          |
| >_ Web CU               |                                                                                   |                                     | <ul> <li>VCenter availability check. Outlan should be registered with vCenter</li> <li>vCenter reachability check. vCenter is reachable from vCenter</li> </ul>                                             |           |                    |              |          |
| Kubernetes              |                                                                                   |                                     | <ul> <li>Maintenance mode state check; Check the node is not in maintenance mode</li> </ul>                                                                                                    |           |                    |              |          |
|                         |                                                                                   |                                     | <ul> <li>Vitil tinguation check: Check Vitil tinguation is enabled in all notes</li> <li>Cluster health check. Allow maintenance mode only fair healthy cluster</li> </ul>                                  |           |                    |              |          |
|                         |                                                                                   |                                     | <ul> <li>Nodes availability sheck. Check number of nodes available to sulerate this node into maintenance mode</li> </ul>                                                                                   |           |                    |              |          |
|                         |                                                                                   | Enter vCenter Mantenance mode       | Initiate the enter maintenance mode in vCenter                                                                                                    |           |                    |              |          |
|                         |                                                                                   | was to sM registion to be completed | Whengration will take time based on number of user VMs                                                                                                    |           |                    |              |          |
|                         |                                                                                   | terriquish the rode                 | Shutting down storts pracefully                                                                                                    |           |                    |              |          |
|                         |                                                                                   | Power of controller VM              | <ul> <li>Powering off the controller VM</li> </ul>                                                                                                    |           |                    |              |          |
|                         |                                                                                   | vCenter mantenance mode Leok        | <ul> <li>Waiting for maintenance mode task to be completed in vCenter</li> </ul>                                                                                                    |           |                    |              |          |

HX connect Activity tab

Step 3. Secure Shell (SSHI) into the ESXi host placed into Maintenance Mode as root.

Step 4. Create a folder and upload ESXi package into it.

Step 4.1. Run the command: mkdir /hxpatch

Step 4.2. Create a ramdisk to store package with the command: **esxcli system visorfs ramdisk** add -m 500 -M 500 -n hxpatch -t /hxpatch -p 0755.

Step 5. Download ESXi-7.2.0.5 package from cisco downloads to a local repo with the link <u>https://software.cisco.com/download/home/286305544/type/286305994/release/4.5(2a)</u> as shown in the image:

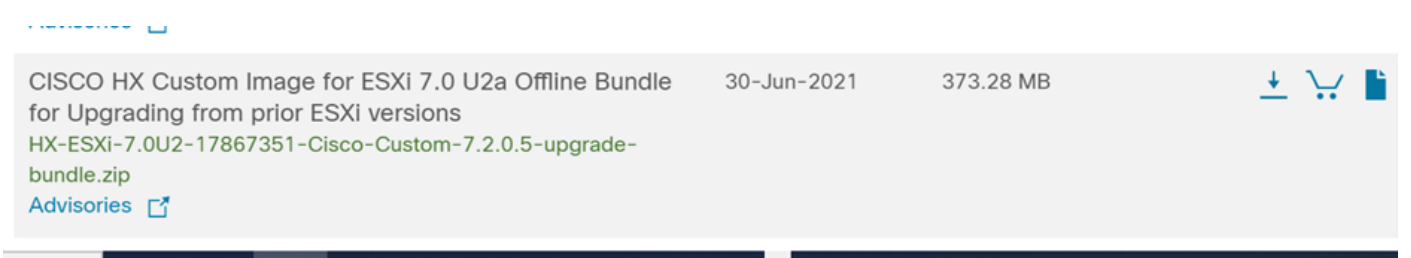

Step 5.1. Copy package from the local repo to */hxpatch* folder. The example below uses WinSCP:

| Local Mark Files Commands Session Options Rem                                  | ote Help                                                                                       |                                                                                                    |                                                                                                    |                                                                                                    |           |                                |                     |               |
|--------------------------------------------------------------------------------|------------------------------------------------------------------------------------------------|----------------------------------------------------------------------------------------------------|----------------------------------------------------------------------------------------------------|----------------------------------------------------------------------------------------------------|-----------|--------------------------------|---------------------|---------------|
| 🕀 🔀 🔯 Synchronize 🛛 🐺 💽 🛞 📦 Queue                                              | <ul> <li>Transfer</li> </ul>                                                                   | Settings Default                                                                                                   | • <i>ฮ</i> •                                                                                                    |                                                                                                    |           |                                |                     |               |
| 🖵 root@1( 65 × 🔛 New Session                                                   |                                                                                                |                                                                                                    |                                                                                                    |                                                                                                    |           |                                |                     |               |
| 🖹 My documents 🔹 🚰 • 🕎 •  🖬 🕥 🏠 🎜 🍡                                            | $\left[ \left\langle \varphi \right\rangle + \left\langle \varphi \right\rangle \right\rangle$ |                                                                                                    |                                                                                                    | 📕 hxpatch 🔹 🚰 • 🛐                                                                                                    | - 🖬 🗖     | 🏠 🎜 🖻 🕅 Find Files             | <b>→</b> • • •      |               |
| 📓 Upload 🔹 📝 Edit 🔹 🗶 📝 😡 Properties  🖆                                        | New - 主                                                                                        | A                                                                                                    |                                                                                                    | Download 🔹 📝 Edi                                                                                                    | t - X 🕅 🛛 | Properties 📔 New -             | $+ - \forall$       |               |
| C:\Users\admin\Documents\                                                      |                                                                                                |                                                                                                    |                                                                                                    | /hxpatch/                                                                                                    |           |                                |                     |               |
| Name Image: MobaXterm MobaXterm HX-ESXI-7.0U2-17867351-Cisco-Custom-7.2.0.5-up | Size<br>2 KB<br>13 KB<br>12 KB<br>382,244 KB<br>6 KB<br>1 KB<br>59 KB                          | Type<br>Parent directory<br>File folder<br>Windows Power<br>Text Document<br>Compressed (zi<br>PY File<br>TGZ File | Changed<br>7/7/2021 12:10:48 PM<br>7/7/2021 7:29:03 PM<br>12/10/2020 11:49:46 PM<br>Uploading<br>File: HX-ESXI-7.0U2<br>Target: /hxpatch/<br>Time left: Calcu<br>Bytes transferred: 13 | Name Name Reference Name Reference Reference R | Size      | Changed<br>7/8/2021 1:19:04 PM | Rights<br>rwxr-xr-x | Owner<br>root |
|                                                                                |                                                                                                |                                                                                                    |                                                                                                    |                                                                                                    |           |                                |                     |               |

Step 6. SSH back into the host in maintenance mode.

Step 7. Run this command in order to view the package profile details: **esxcli software sources profile list --depot=/hxpatch/HX-ESXi-7.0U2-17867351-Cisco-Custom-7.2.0.5-upgrade-bundle.zip** as shown in the image:

| [root@220:/hxpatch] esxcli software sour    | ces prof | ile listdepot=/  | hxpatch/HX-ESXi-7.0U2 | -17867351-Cisco |
|---------------------------------------------|----------|------------------|-----------------------|-----------------|
| Name                                        | Vendor   | Acceptance Level | Creation Time         | Modification T  |
| ime                                         |          |                  |                       |                 |
|                                             |          |                  |                       |                 |
| HX-ESXi-7.0U2-17867351-Cisco-Custom-7.2.0.5 | Cisco    | PartnerSupported | 2021-04-29T18:21:43   | 2021-04-29T18:  |
| 21:43<br>[root@220:/hxpatch]                |          |                  |                       |                 |

Step 8. Run this command to upgrade ESXi package to 7.0 U2:

```
esxcli software profile update --allow-downgrades -d /hxpatch/HX-ESXi-7.0U2-17867351-Cisco-
Custom-7.2.0.5-upgrade-bundle.zip -p HX-ESXi-7.0U2-17867351-Cisco-Custom-7.2.0.5 --no-hardware-
warning
```

Step 9. Reboot the host.

Step 10. SSH into the host and verify the version with the command: vmware -v.

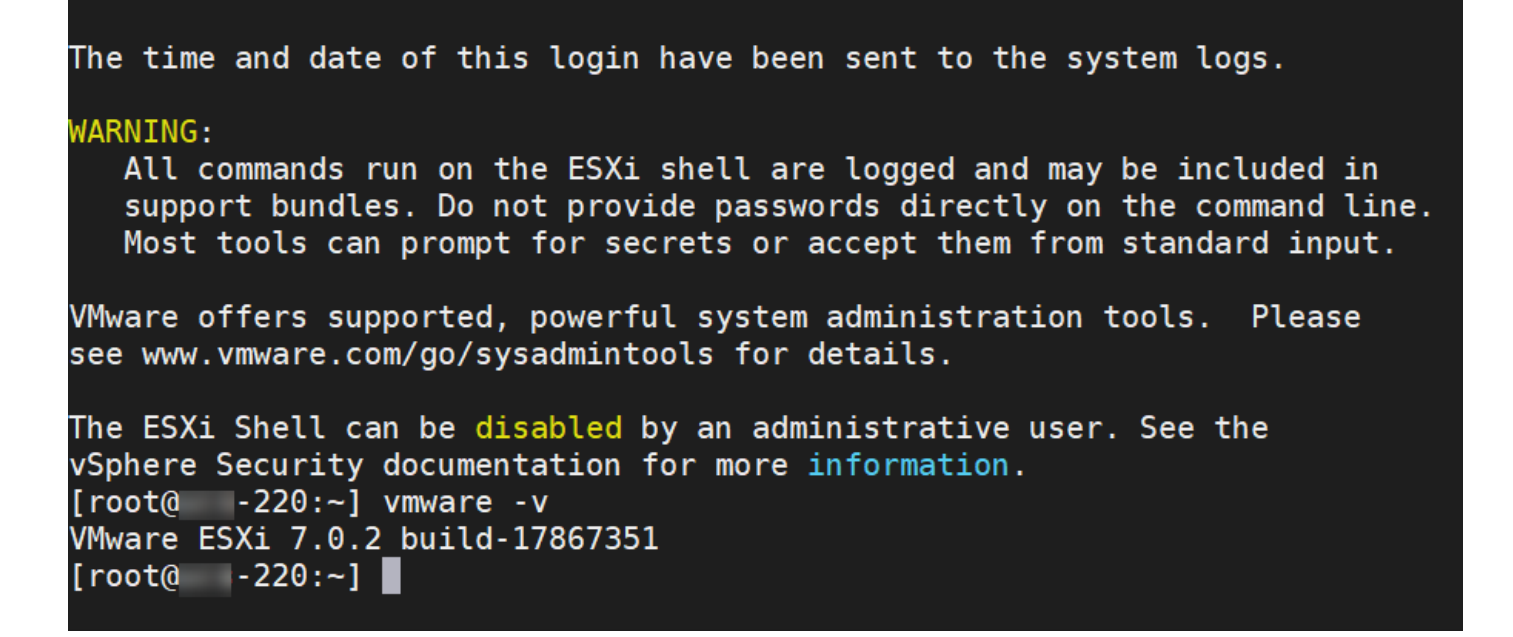

Step 11. Exit the node from maintenance mode and wait for the cluster to become healthy.

Step 11.1. Open the HX-Connect, choose **System Information> Nodes**, choose the node in maintenance mode and click **Exit HX Maintenance Mode** as shown in the images:

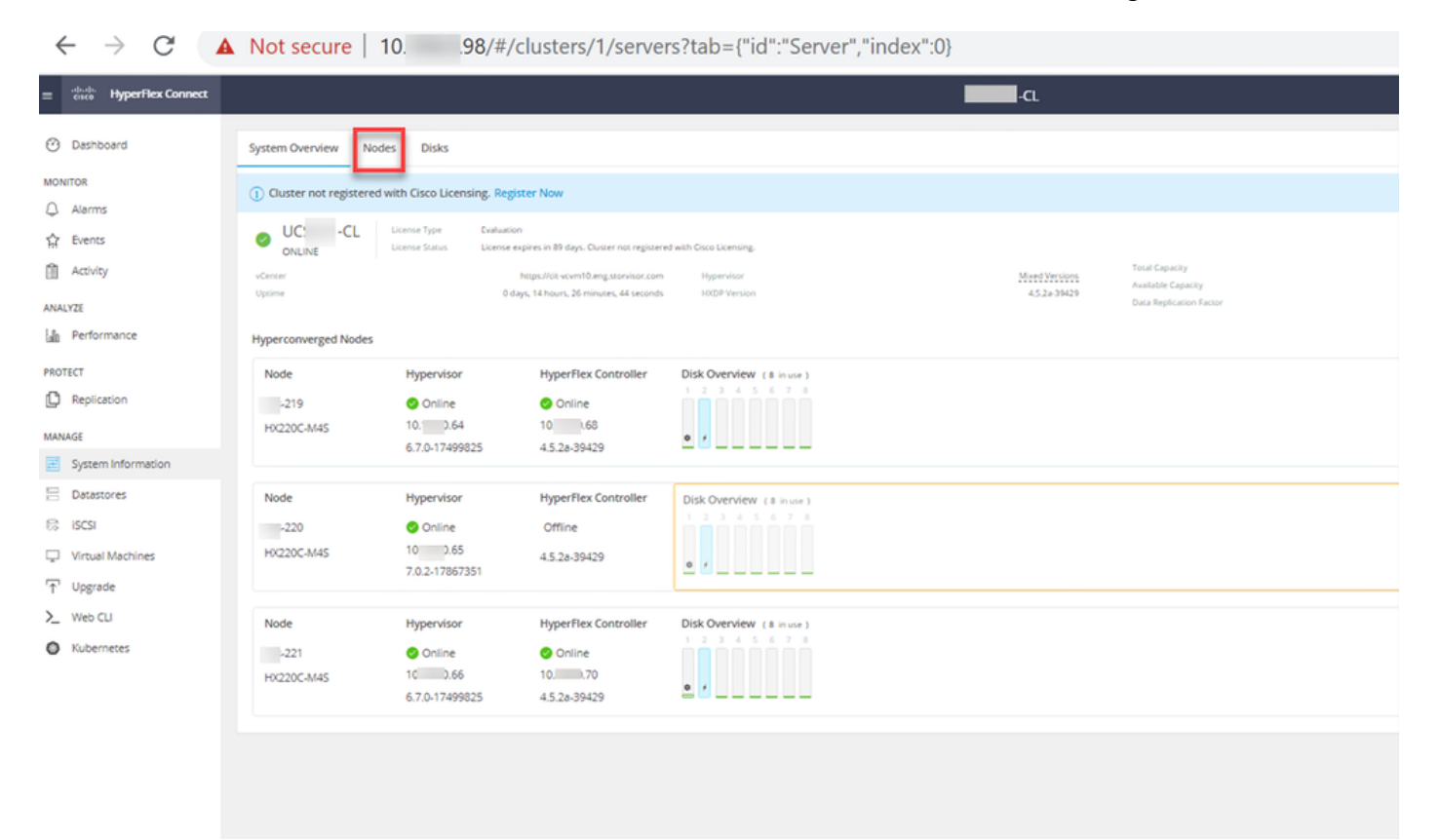

HX connect Nodes

| ← → C 🔺                                                                                                    | Not secure   10. 98/#                                                                               |                   |                    |                   |            |         |       | ९ 🖈 🛔 😩 🗄                              |
|----------------------------------------------------------------------------------------------------|----------------------------------------------------------------------------------------------------|-------------------|--------------------|-------------------|------------|---------|-------|----------------------------------------|
| = text Hyperflex Connect                                                                                                    |                                                                                                    |                   | UC 4               | α                 |            |         |       | ₽ <b>▲</b> 1   🕅   ⊗   ⊙   .           |
| Deshooerd                                                                                                    | System Overview Nodes Disks                                                                         |                   |                    |                   |            |         |       | Last vehicles at 61/08/2021 1246/59 RV |
| Alarms                                                                                                    | O Enter HX Maintenance Mode     O Exit HX Maintenance Mode     Node     Node     Hypervisor Address | Hypervisor Status | Controller Address | Controller Status | Model      | Version | Disks | Command Line Mode                      |
| ☆ Evens                                                                                                    | 219 10 64                                                                                           | Online            | 10 60              | Online            | H0220C4M45 | 4.5(28) |       | Root shell ①                           |
| ANALYZI                                                                                                    | 220 10. 65                                                                                          | Online            | 10 169             | Online            | H0220C-M45 | 4.5(2#) | 8     | Root shell ①                           |
|                                                                                                    | 1-3of3                                                                                              |                   |                    |                   |            |         |       |                                        |
| VILLE System Information Statestres Control Ville Ville Vil |                                                                                                    |                   |                    |                   |            |         |       |                                        |

### HX connect Exit MM

Step 11.2. The HX Connect Dashboard shows you the Operational Status, it must be **Online**, and the Resiliency Health must be **Healthy**.

| ≡ <sup>altala</sup> HyperFlex Connect |                                | and and a second second s | 4 💷 菌 💷 O &                  |
|---------------------------------------|--------------------------------|----------------------------------------------------------------------------------------------------|------------------------------|
| Dashboard                             | OPERATIONAL STATUS<br>Online © | ① Clus                                                                                                    | ster License not registered  |
| Alarms                                | RESILIENCY HEALTH Healthy ①    | ✓ 1 N                                                                                                    | ode failure can be tolerated |
| 録 Events                              | CAPACITY<br>6 TB               | 1.2%         STORAG           71.2 GB Used         6 TB Free         OPTIMU                                                                                                    | E Compression 77%            |

Step 12. Repeat steps 2-11 on all nodes which are part of the cluster, one at a time.

Once the ESXi upgrade is complete, you can see the version details on the Keyboard, Video, Mouse (KVM) console of the HX Server as shown in the image:

| CISCO. UCS KVM         |                                                                   |
|------------------------|-------------------------------------------------------------------|
| KVM Console Properties |                                                                   |
|                        |                                                                   |
|                        | VNware ESXi 7.0.2 (VNKernel Release Build 17067351)               |
|                        | Cisco Systems Inc 100200C+MIS                                     |
|                        | 2 x Intel(R) Xeon(R) CPU E5-2600 v3 0 2.50GHz<br>303.9 GiB Memory |
|                        |                                                                   |
|                        |                                                                   |
|                        |                                                                   |
|                        |                                                                   |

You can also verify within HX Connect that the new ESXi version is present on the **System Information** tab as shown in the image:

| $\leftarrow$ | $\rightarrow$ (    | C                 | 0 8 | https://10.98////clusters/1 | /servers?tab={"id":"Server"," | index":0}            |                       |             | ☆   |           | $\bigtriangledown$ | = |
|--------------|--------------------|-------------------|-----|-----------------------------|-------------------------------|----------------------|-----------------------|-------------|-----|-----------|--------------------|---|
| =            | .1 1.1 1.<br>CISCO | HyperFlex Connect |     |                             | UC                            | -CL                  |                       | ₽ ▲1        | Ê   | ۲         | 0                  | ھ |
| 0            | Dashb              | ooard             | î   | Hyperconverged Nodes        |                               |                      | Disk Viev             | v Options ~ | Dis | k View Le | gend               |   |
| MON          | UTOP               |                   |     | Node                        | Hypervisor                    | HyperFlex Controller | Disk Overview (8 in t | ise )<br>8  |     |           |                    |   |
| 0            | Alassa             | -                 |     | -219                        | 🥝 Online                      | Online               |                       |             |     |           |                    |   |
| 4            | Alarm              | 5                 |     | HX220C-M4S                  | 10. 64                        | 10                   | o /                   |             |     |           |                    |   |
| ជ            | Events             | s                 |     |                             | 6.7.0.17499825                | 4.5.2a-39429         |                       | _           |     |           |                    |   |
| Û            | Activit            | У                 |     |                             |                               |                      |                       |             |     |           |                    |   |
|              |                    |                   |     | Node                        | Hypervisor                    | HyperFlex Controller | Disk Overview (8 in t | ise )       |     |           |                    |   |
| ANA          | LYZE               |                   |     | -220                        | 🥝 Online                      | 🥝 Online             |                       |             |     |           |                    |   |
| Lala         | Perfor             | mance             |     | HX220C-M4S                  | 10. 65                        | 1069                 |                       |             |     |           |                    |   |
| PRO          | TECT               |                   |     |                             | 7.0.2-17867351                | 4.5.2a-39429         | 0 /                   | _           |     |           |                    |   |
| ſ            | Replic             | ation             |     |                             |                               |                      |                       |             |     |           |                    |   |
|              |                    |                   |     | Node                        | Hypervisor                    | HyperFlex Controller | Disk Overview (8 in t | ise)        |     |           |                    |   |
| MAN          | AGE                |                   |     | -221                        | 🕗 Online                      | 🥝 Online             |                       |             |     |           |                    |   |
| E            | Syster             | n Information     |     | HX220C-M4S                  | 1066                          | 10                   |                       |             |     |           |                    |   |
|              | Datast             | tores             | ~   |                             | 6.7.0-17499825                | 4.5.2a-39429         | • •                   |             |     |           |                    |   |

HX connect updated Esxi

### Scenario B. HXDP + ESXi Combined Upgrade From Intersight

For this scenario, you upgrade HXDP to 4.5(2a) and ESXi to 7.0 U2 Build 17867351 from Intersight.

Step 1. If one of the HX servers is in maintenance mode, then reboot this server through vCenter or ucs KVM console.

| ✓ ① 221_dc                                | C Deploy OVF Template      | Adapter                       |
|-------------------------------------------|----------------------------|-------------------------------|
| ✓ [[] 221_cl                              | ⊘ New Resource Pool        | el: USB Storage Controller    |
| -219.eng.storvisor.com                    | P+                         | ♦ vmhba32                     |
| -220.eng.storvisor.com                    | Bå New VApp                | el: Wellsburg AHCI Controller |
| -221.eng.storvisor.com (Maintenance Mode) | Import VMs                 | ⟨→ vmhba0                     |
| ∯ stCtIVM-<br>∰ stCtIVM-                  | Maintenance Mode           | ¢ vmhba1                      |
| ☐ stCtIVM-                                | Connection •               |                               |
| di -clone1                                | Power                      | Power On                      |
| Cone10                                    | Certificates               | Enter Standby Mode            |
| -clone3                                   | Storage                    | • 🕃 Shut Down                 |
| -clone4                                   | 🔮 Add Networking           | 🖉 Reboot                      |
| -clone6                                   | Host Profiles              |                               |
| Cone7                                     | Export System Logs         | -                             |
| ciones                                    | Reconfigure for vSphere HA |                               |
| -∨M                                       | 🖎 Assign License           |                               |

Step 2. Once the Server has been rebooted, exit HX Maintenance Mode from the HX Connect UI. Open the HX-Connect, select **System Information > Nodes**, choose the node in maintenance mode and click **Exit HX Maintenance Mode**.

Step 3. Allow a few minutes for the Hyperflex Cluster to complete healing. The HX Connect **Dashboard** shows you the Operational Status, it must be **Online**, and the Resiliency Health must show **Healthy**.

| ≡ <sup>allate</sup> HyperFlex Connect |                                | and the second second s | 0 🗊 🛍 💷 O 🖉                                    |
|---------------------------------------|--------------------------------|----------------------------------------------------------------------------------------------------|------------------------------------------------|
| Dashboard                             | OPERATIONAL STATUS<br>Online © | © Clu                                                                                                    | uster License not registered                   |
| Alarms                                | Healthy ©                      | ✓ 1 N                                                                                                    | lode failure can be tolerated                  |
| Activity                              | CAPACITY<br>6 TB               | 1.2%         STORA           71.2 GB Used         6 TB Free         OPTIM                                                                                                    | GE Compression 77%<br>IZATION Deduplication 0% |

Step 4. Open Intersight, choose **Upgrade**, click **Expert Mode > Upgrade HyperFlex Data Platform** as shown in the images:

| ≡   | cisco Intersight     | OPERATE > HyperFlex Clusters Q 🖬 53 🔺 35 🕞 Q                                         | <b>0</b> 0        |
|-----|----------------------|--------------------------------------------------------------------------------------|-------------------|
| ele | MONITOR              | Clusters Backups                                                                     |                   |
| Ŷ   | OPERATE ^            |                                                                                      |                   |
|     | Servers              | × All Chasters ⊚ +                                                                   |                   |
|     | Chassis              | ···· Ø 4. Add Hitter                                                                 | Nage [C] [ ] of   |
|     | Fabric Interconnects | Health Connection Storage Utilization Capacity Runway Types                          | HyperFlex Version |
|     | HyperFlex Clusters   | UNCOR EX. 1 UNCOR EX. 1 1 + Hybrid T                                                 | · · · ·           |
| ×   | CONFIGURE ^          |                                                                                      |                   |
|     | Profiles             | Name : Health : Type : Hyper_ : Storage Cap_ Stora_ : Storage Utilization Trend () : | Capacity_ () :    |
|     | Templates            | chust © Healthy HyperFlex_ 4.0(2f) 6.0 - 1.0% 0.0                                    | Unknown           |
|     | Policies             | ···· 🖉 Selected 1 of 1 Show Selected Unselect All                                    | K < <u>1</u> of   |
|     | Pools                | Upgrade                                                                              |                   |
| æ   | ADMIN ^              | Run Health Check                                                                     |                   |
|     | Targets              |                                                                                      |                   |
|     | Software Repository  |                                                                                      |                   |

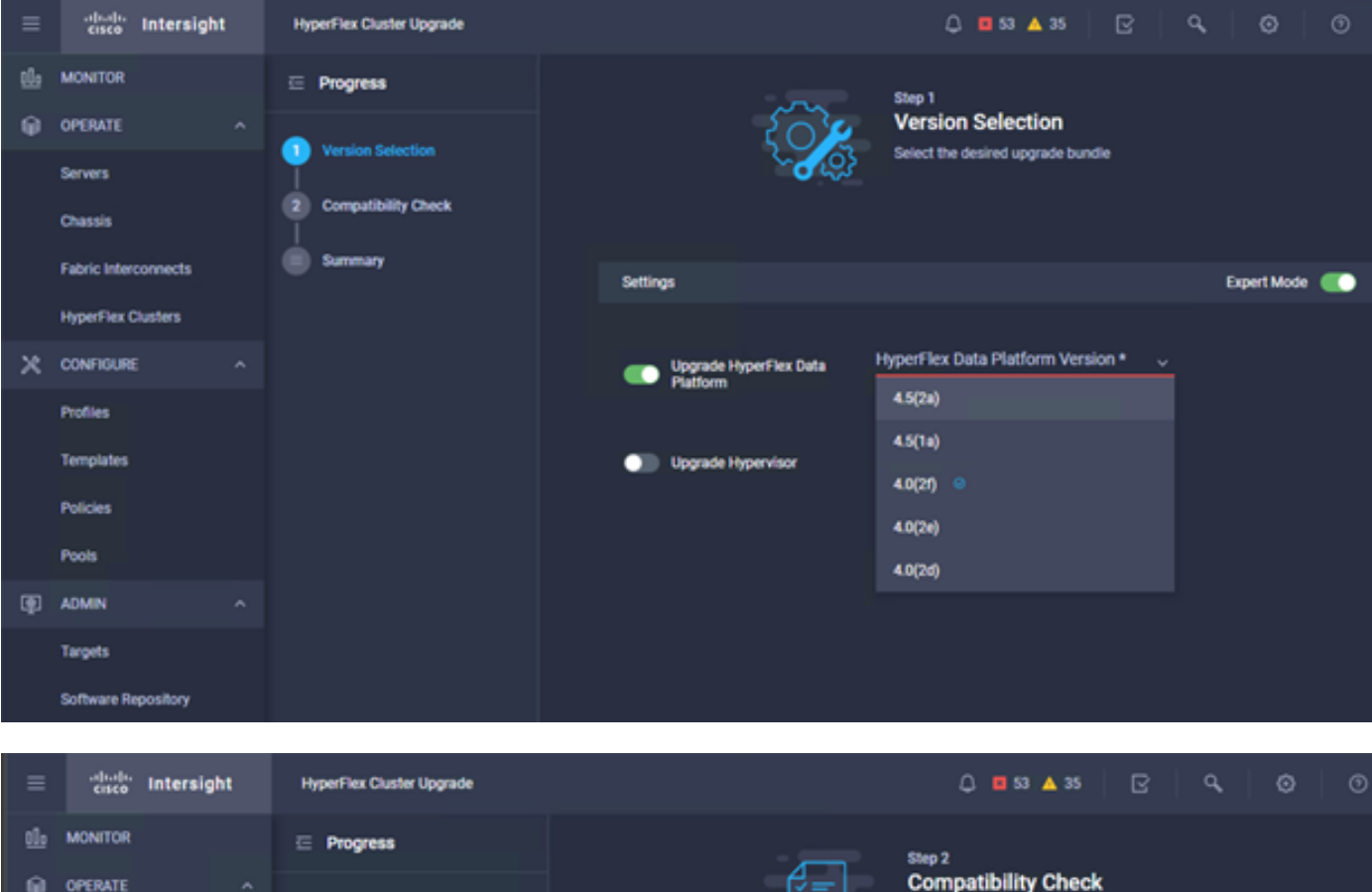

| <u>01</u> 0 | MONITOR              | ⊡ Progress          | Step 2                                                                                           |         |
|-------------|----------------------|---------------------|--------------------------------------------------------------------------------------------------|---------|
| θ           | OPERATE ^            |                     | Compatibility Check                                                                              |         |
|             | Servers              | Version Selection   | Ensure all clusters meet the upgrade requirement<br>If any cluster does not meet the pre-upgrade | B.      |
|             | Chassis              | Computibility Check | requirements, unselect the cluster and continue w<br>the upgrade.                                | ith     |
|             | Fabric Interconnects | Summary             |                                                                                                  |         |
|             | HyperFlex Clusters   |                     | All clusters meet upgrade requirements                                                           |         |
| ×           | CONFIGURE ^          |                     |                                                                                                  |         |
|             | Profiles             |                     | 1 items found 10 v per page 1 of 1                                                               |         |
|             | Templates            |                     | Q.         Add Filter                                                                            |         |
|             | Policies             |                     | Name HyperFlex Data Platf Hypervisor                                                             |         |
|             | Pools                |                     | cluster 4.0.2f-35930 🛞 VM/ware ESXi 6.7.0 U3 (17                                                 | 499825) |
| Ð           | ADMIN ^              |                     | Selected 1 of 1 Show Selected Unselect All K C 1                                                 | of1 2 2 |
|             | Targets              |                     |                                                                                                  |         |
|             | Software Repository  |                     |                                                                                                  |         |

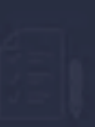

Step 3 Summary

| Target Version                                |                                                                                                    |                              |
|-----------------------------------------------|----------------------------------------------------------------------------------------------------|------------------------------|
| HyperFlex Data Platform Version 4.5(2a)-39429 |                                                                                                    |                              |
| Clusters to be upgraded 1                     |                                                                                                    |                              |
|                                               | Upgrade (1 HyperFlex Cluster)                                                                                                    |                              |
|                                               | Upgrade starts immediately on all selected clusters. When the data path                                                                              |                              |
|                                               | two node clusters, the migration of VMs will be attempted automatically.<br>For three node or larger clusters, enable and set DRS to fully automatic |                              |
| _cluster                                      | mode. If DRS is not available, manually migrate the VMs when prompted, to<br>ensure that the upgrade can continue.                                   | ire ESXi 6.7.0 U3 (17499825) |
|                                               | Canad                                                                                                    |                              |
|                                               |                                                                                                    |                              |
|                                               |                                                                                                    |                              |

Step 5. You can observe the Upgrade start and then finish:

| =  | cisco Intersight     | Requests > Upgrade HyperFlex Cluster                          | ¢ ■ x ▲ x   B   4,   Ø   C                             |  |
|----|----------------------|---------------------------------------------------------------|--------------------------------------------------------|--|
| th | MONITOR              | Details                                                       | Execution Flow                                         |  |
| θ  | OPERATE ^            | Status © Success                                              | 😔 🚾 220: Cleanup tasks after upgrade Jul 1             |  |
|    | Servers<br>Chassis   | Name Upgrade HyperFlex Cluster<br>ID 60er36d8696/6e2d3071e9db | O 217: Cleanup tasks after upgrade Jul 1               |  |
|    | Fabric Interconnects | Target Type HyperFlex Cluster                                 | O 221: Cleanup Laska after upgrade Jul 1               |  |
|    | HyperFlex Clusters   | Target Name                                                   | Running Cluster Post-Upgrade Hooks     Jul 1           |  |
| ×  | CONFIGURE ^          | 220 Source Type HyperFlex Cluster Profile                     | C 220. Update node View Execution Row Jul 1            |  |
|    | Profiles             | Source Namechuster                                            | S 21% Update node View Execution Row Jul 1             |  |
|    | Templates            | Initiator<br>Start Time Jul 14, 2021 12:11 PM                 | S 221: Update node View Execution Flow Jul 14          |  |
|    | Policies             | End Time Jul 14, 2021 2:10 PM<br>Duration 1 h 59 m 25 s       | S 220: Run Node Level Validations for Upgrade Jul 14   |  |
| æ  | ADMIN ^              |                                                               | - O 219: Run Node Level Validations for Upgrade Jul 14 |  |
|    | Targets              | Organizations default                                         | 221: Run Node Level Validations for Upgrade Jul 14     |  |
|    | Software Repository  |                                                               | Run Validations for Upgrade     Jul 14                 |  |

Step 6. Start the ESXi upgrade for each server. Copy the ESXi 7.0 U2 upgrade bundle to the ESXi hosts.

Step 6.1. Download the ESXi 7.0U2 upgrade bundle from cisco downloads with the link: <u>https://software.cisco.com/download/home/286305544/type/286305994/release/4.5(2a):</u>

| CISCO HX Custom Image for ESXi 7.0 U2a Offline Bundle for      | 30-Jun-2021 | 373.28 MB | ± 👾 🖿          |
|----------------------------------------------------------------|-------------|-----------|----------------|
| Upgrading from prior ESXi versions                             |             |           | - ··· <b>-</b> |
| HX-ESXi-7.0U2-17867351-Cisco-Custom-7.2.0.5-upgrade-bundle.zip |             |           |                |
| Advisories 📑                                                   |             |           |                |

Step 6.2. On each ESXi host, copy the ESXi 7.0U2 upgrade bundle into an available datastore directory (use methods such as scp, wget). Once complete, you must see:

```
[root@ucs-221:/vmfs/volumes] pwd
/vmfs/volumes
[root@ucs-221:/vmfs/volumes] ls
                                                           60ee5dfc-6f05dc8b-05cf-0025b5b1a116
MyDataStore
60ef8a79-63aadd3f-ee0d-0025b5b1a116
                                                          BOOTBANK2
SpringpathDS-FCH2008V1M1
. .
[root@ucs-221:/vmfs/volumes] cd MyDataStore /
[root@ucs-221:/vmfs/volumes/ac08f584-9a2f8a67] ls -al
total 0

      drwx-----
      1 root
      root
      686 Jul 14 05:19 .

      drwxr-xr-x
      1 root
      root
      512 Jul 15 01:21 ..

      -rw-r--r--
      1 root
      root
      391417386 Jul 15 00:55 HX-ESXi-7.0U2-17867351-Cisco-Custom-

7.2.0.5-upgrade-bundle.zip
drwxr-xr-x 1 root root
                                                  2793 Jul 14 20:03 ucs221-VM
```

[root@ucs-221:/vmfs/volumes/ac08f584-9a2f8a67] pwd

/vmfs/volumes/ MyDataStore

Step 7. Open the HX-Connect, choose **System information > Nodes**, choose the node which you want to upgrade Esxi on and click **Enter HX Maintenance Mode** as shown in the images:

| ← → C ▲                 | Not secu        | re   10                             |                   |                    |                   |            |         |       | 0, ☆                | *            |            | : |
|-------------------------|-----------------|-------------------------------------|-------------------|--------------------|-------------------|------------|---------|-------|---------------------|--------------|------------|---|
| = the Hyperflex Connect |                 |                                     |                   | UC -               | α                 |            |         |       | Q 🔺 1               | <b>n</b>     | 0 0        | a |
| Deshboard               | System Overview | w Nodes Disks                       |                   |                    |                   |            |         |       | Last refreshed at 0 | 1 (08-2021 I | 246 59 91/ |   |
| MONITOR                 | ⊙ Enter HX Main | ntenance Mode G Exit HX Maintenance | Mode              |                    |                   |            |         |       | œ⊻ R                | ber          |            |   |
| Q. Alerms               | Node            | ^ Hypervisor Address                | Hypervisor Status | Controller Address | Controller Status | Model      | Version | Disks | Command Line Mode   |              |            |   |
| 12 Diens                | 219             | 10 64                               | Online            | 10 68              | Online            | H0220C-M45 | 4.5(2a) |       | Root shell ①        |              |            |   |
| ANALYZÍ                 | 220             | 10. 65                              | Onine             | 10 169             | Online            | HX220C4M45 | 4.5(2a) |       | Root shell ①        |              |            |   |
| a Performance           | 221             | 10 66                               | Online            | 10 70              | Online            | H0220C-M45 | 4.5(2a) |       | Root shell ①        |              |            |   |
| PROTECT                 | 1-3 of 3        |                                     |                   |                    |                   |            |         |       |                     |              |            |   |
| MANAGE                  |                 |                                     |                   |                    |                   |            |         |       |                     |              |            |   |
| System Information      |                 |                                     |                   |                    |                   |            |         |       |                     |              |            |   |
| E Detestores            |                 |                                     |                   |                    |                   |            |         |       |                     |              |            |   |
| Up BGI                  |                 |                                     |                   |                    |                   |            |         |       |                     |              |            |   |
| Uograde                 |                 |                                     |                   |                    |                   |            |         |       |                     |              |            |   |
| >_ Web CU               |                 |                                     |                   |                    |                   |            |         |       |                     |              |            |   |
| Kubernetes              |                 |                                     |                   |                    |                   |            |         |       |                     |              |            |   |
|                         |                 |                                     |                   |                    |                   |            |         |       |                     |              |            |   |
|                         |                 |                                     |                   |                    |                   |            |         |       |                     |              |            |   |
|                         |                 |                                     |                   |                    |                   |            |         |       |                     |              |            |   |
|                         |                 |                                     |                   |                    |                   |            |         |       |                     |              |            |   |
|                         |                 |                                     |                   |                    |                   |            |         |       |                     |              |            |   |

#### HX connect Nodes

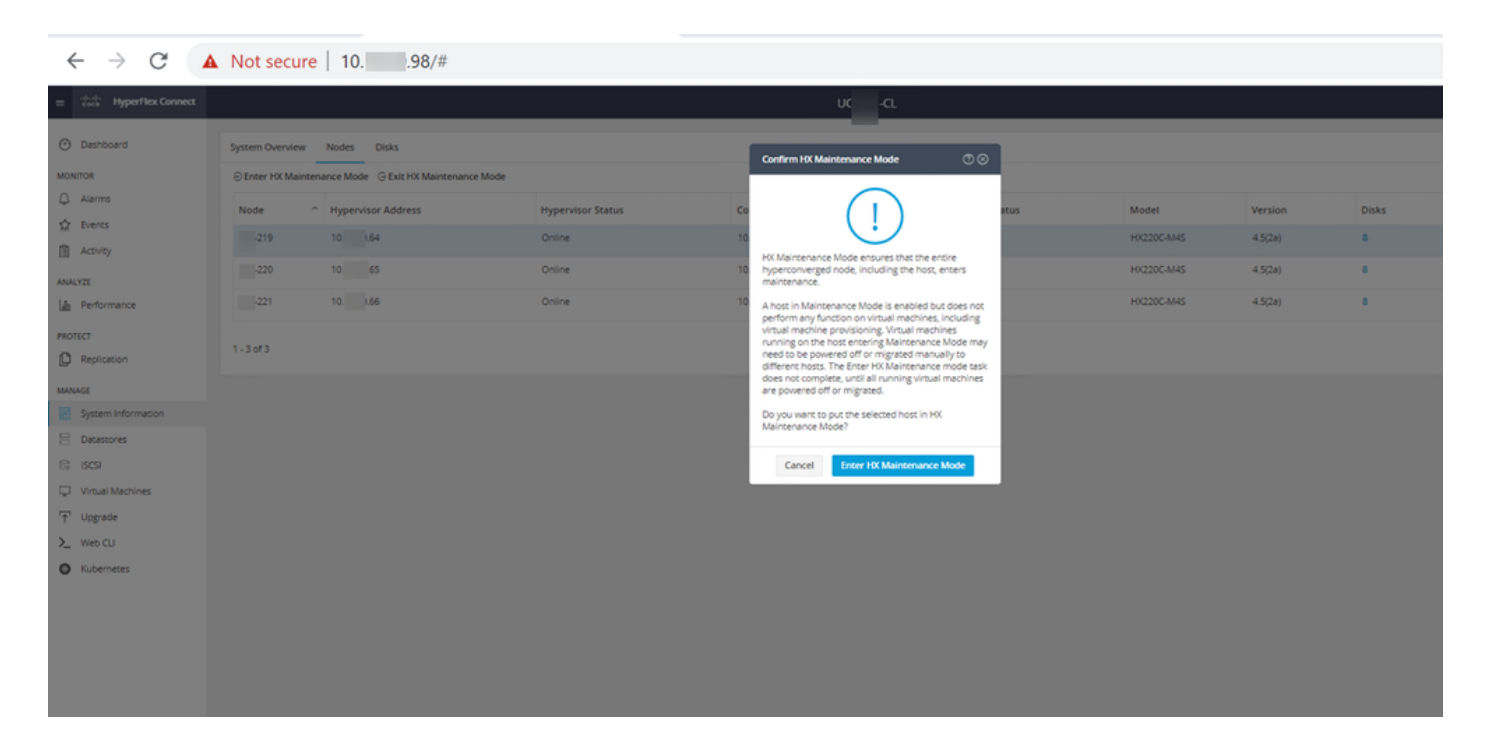

You can see the activity complete under the Activity tab as shown in the image:

| ← → C /                  | Not secure   10. 98/#/clusters/1/activity                                          |                                        |                                                                                                    | Q         | ☆          | *            |         |
|--------------------------|------------------------------------------------------------------------------------|----------------------------------------|----------------------------------------------------------------------------------------------------|-----------|------------|--------------|---------|
| = text Hyperflex Connect |                                                                                    | UC -CL                                 |                                                                                                    | 0 🔺 1     |            | 801          | 0       |
| O Deshboard              | Filter Filter Isted tasks                                                          |                                        |                                                                                                    |           |            |              |         |
| MONITOR<br>Q Alerms      | Activity @Monitor progress of recent tasks on the HK storage cluster.              |                                        |                                                                                                    | Lastrates | res es 014 | 28-2021 12-4 | 8 20 PH |
| ☆ Events                 | ~ Collepse All                                                                     |                                        |                                                                                                    |           |            |              |         |
| Activity                 | Validate enter maintenance mode for node >219                                      |                                        |                                                                                                    |           |            |              |         |
| ANALYZE                  | Status: Success                                                                    | Parallel sails check                   | Onser maintenance mode task is not numring for other nodes and for other site nodes in strench cluster                                                                                                    |           |            |              |         |
| a Performance            | 000000001120000000                                                                 | vCenter availability check             | Charaer should be regionred with of senser                                                                                                    |           |            |              |         |
| PROTECT                  |                                                                                    | vCenter reachability check             | ✓ «Center is reachable fram «Center                                                                                                    |           |            |              |         |
| Replication              |                                                                                    | Maintenance mode state check           | Check the node is not in maintenance mode                                                                                                    |           |            |              |         |
| MANAGE                   |                                                                                    | VM Mgration check                      | <ul> <li>Check VM Migration is enabled in all nodes.</li> </ul>                                                                                                    |           |            |              |         |
| System Information       |                                                                                    | Ouster health check                    | <ul> <li>Allow maintenance mode only for healthy duster</li> </ul>                                                                                                    |           |            |              |         |
| E Detastores             |                                                                                    | Nodes availability check               | Oteck number of nodes available to tolerate this node into maintenance mode                                                                                                    |           |            |              |         |
| E) (6CS)                 |                                                                                    |                                        |                                                                                                    |           |            |              |         |
| Virtual Machines         | <ul> <li>A Enter maintenance mode for node -219</li> <li>Strand Success</li> </ul> |                                        |                                                                                                    |           |            |              |         |
| 1 Upgrade                | 07/08/2021 12:48:45 PM                                                             | Ercer Maintenance Wode                 | <ul> <li>Validate enter maintenance mode for node ucs 219</li> <li>Peruted sails check finite maintenance mode seal is not surviva for other nodes and for other site nodes in scretch choicer</li> </ul> |           |            |              |         |
| > Web CU                 |                                                                                    |                                        | <ul> <li>vCenter availability check: Outlan should be registered with vCenter</li> </ul>                                                                                                    |           |            |              |         |
| Kubernetes               |                                                                                    |                                        | <ul> <li>Verman neurbability check, vCentar II insubable trum vCentar</li> <li>Maintenance mode state check, Check the node is not in maintenance mode</li> </ul>                                         |           |            |              |         |
| -                        |                                                                                    |                                        | <ul> <li>VM Migration check: Check VM Migration is enabled in all nodes</li> <li>Custer health check: Allow maintenance mode only for healthy cluster</li> </ul>                                          |           |            |              |         |
|                          |                                                                                    |                                        | <ul> <li>Nodes availability check. Check number of nodes available to talerate this node into maintenance mode</li> </ul>                                                                                 |           |            |              |         |
|                          |                                                                                    | Enter «Center Maintenance mode         | <ul> <li>Initiate the enter maintenance mode in vCenter</li> </ul>                                                                                                    |           |            |              |         |
|                          |                                                                                    | Wait for VM erigration to be completed | <ul> <li>With migration will take time based on number of user VMs</li> </ul>                                                                                                    |           |            |              |         |
|                          |                                                                                    | Belinquich the node                    | <ul> <li>Shutting down stoch, gracefully</li> </ul>                                                                                                    |           |            |              |         |
|                          |                                                                                    | Power off controller VM                | <ul> <li>Powering off the controller VM</li> </ul>                                                                                                    |           |            |              |         |
|                          |                                                                                    | oCenter mantenance mode task           | <ul> <li>Waiting for maintenance mode task to be completed in ofercer</li> </ul>                                                                                                    |           |            |              |         |

Step 8. SSH into the ESXi host which is in HX Maintenance Mode.

Step 8.1. Find the upgrade bundle profile name:

```
[root@abcd-221:/vmfs/volumes/ac08f584-9a2f8a67] esxcli software sources profile list --
depot=/vmfs/volumes/0714051143/HX-ESXi-7.0U2-17867351-Cisco-Custom-7.2.0.5-upgrade-bundle.zip
Name Vendor Acceptance Level Creation Time
Modification Time
HX-ESXi-7.0U2-17867351-Cisco-Custom-7.2.0.5 Cisco PartnerSupported 2021-04-29T18:21:43
2021-04-29T18:21:43
```

Step 8.2. Execute the upgrade command with the **no-hardware-warning** parameter specified:

```
[root@abcd-221:/vmfs/volumes/ac08f584-9a2f8a67] esxcli software profile update --
depot=/vmfs/volumes/0714051143/HX-ESXi-7.0U2-17867351-Cisco-Custom-7.2.0.5-upgrade-bundle.zip --
profile HX-ESXi-7.0U2-17867351-Cisco-Custom-7.2.0.5 --no-hardware-warning
```

#### Step 8.3. You see a success message once the upgrade completes:

Update Result Message: The update completed successfully, but the system needs to be rebooted for the changes to be effective. Reboot Required: true Step 9. Reboot the host.

Step 10. Log in into the ESXi host and verify the new version with the command: vmware -v.

The time and date of this login have been sent to the system logs. WARNING: All commands run on the ESXi shell are logged and may be included in support bundles. Do not provide passwords directly on the command line. Most tools can prompt for secrets or accept them from standard input. VMware offers supported, powerful system administration tools. Please see www.vmware.com/go/sysadmintools for details. The ESXi Shell can be disabled by an administrative user. See the vSphere Security documentation for more information. [root@ -220:~] vmware -v VMware ESXi 7.0.2 build-17867351 [root@ -220:~]

Step 11. Once the Server has been rebooted, exit **HX Maintenance Mode** from the HX Connect UI. Open the HX-Connect, choose **System Information > Nodes**, choose the node in maintenance mode and click **Exit HX Maintenance Mode** as shown in the images:

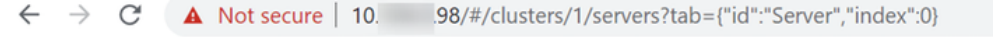

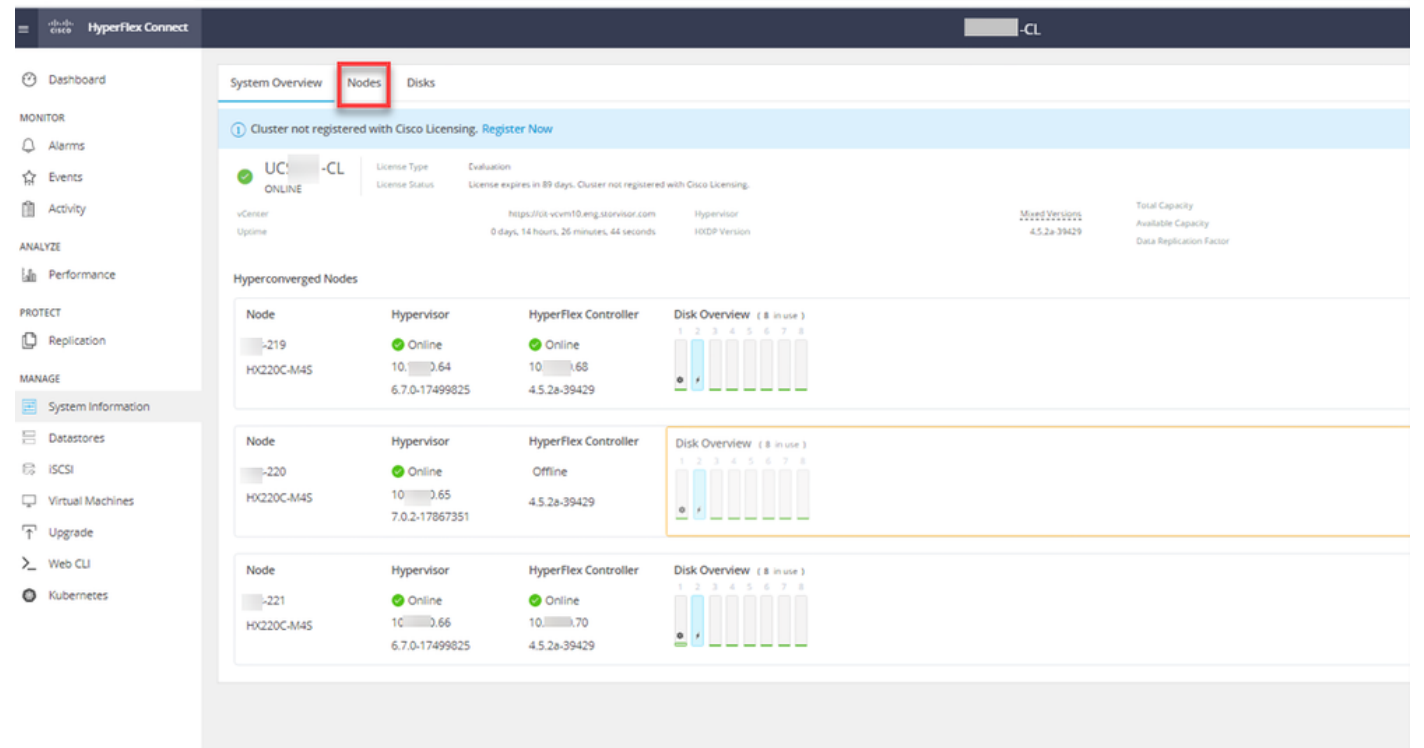

| Image: Properties Concret         Image: Properties Concret         Im          |   |
|----------------------------------------------------------------------------------------------------|---|
| O         Destroard         System Overview Notes         Data         Converview of CP02211/12/13/13/13/13/13/13/13/13/13/13/13/13/13/                                                                                                    | s |
| NONTOR         © Enter HK Mattemanie Mode         © Enter HK Mattemanie Mode         © Enter HK Matteman |   |
| Atoms         Node         Hypervisor Address         Hypervisor Status         Controller Address         Controller Address         Controller Address         Model         Vertion         Disks         Command Line Mode           ©         Levins         219         10         64         Online         10         60         Model         4202         4508         8         Accessed           Aktivitie         220         10         65         Online         10         60         Model         4020C4MS         4508         8         Accessed         Accessed         Accessed         5000 Pell         5000 Pell         50                                                                                                    |   |
| ①         Dents         219         10         64         Online         10         66         Online         H0220CM45         4.52e)         B         Root shell ①           AxXVII         220         10         65         Online         10         60         H0220CM45         4.52e)         B         Root shell ①                                                                                                    |   |
| AWAV281                                                                                                    |   |
|                                                                                                    |   |
| La Performance 221 10 66 Online 10 70 Online H02205445 4 508 8 Root INE (                                                                                                    |   |
| Hontor D Replation                                                                                                    |   |
| SANAGE CONTRACT OF CONTRACT OF CONTRACT                                                                                                    |   |
| System Information                                                                                                    |   |
| E branes                                                                                                    |   |
|                                                                                                    |   |
| Q Vinal Moloes                                                                                                    |   |
| T upgroe                                                                                                    |   |
|                                                                                                    |   |
| • reserves                                                                                                    |   |
|                                                                                                    |   |
|                                                                                                    |   |
|                                                                                                    |   |
|                                                                                                    |   |
|                                                                                                    |   |
|                                                                                                    |   |
|                                                                                                    |   |

#### HX connect exit MM

Step 12. Allow a few minutes for the Hyperflex Cluster to complete healing. The HX Connect **Dashboard** shows you the Operational Status, it must be **Online**, and the Resiliency Health must show **Healthy**.

| ≡ <sup>editale</sup> HyperFlex Connect |                                | Reveal of                                                                        | Q 💼 🗎 💷 O 🛇 &                                   |
|----------------------------------------|--------------------------------|----------------------------------------------------------------------------------|-------------------------------------------------|
| Dashboard                              | OPERATIONAL STATUS<br>Online © | <ul> <li>Cluster</li> </ul>                                                      | License not registered                          |
| Alarms                                 | RESILIENCY HEALTH              | ✓ 1 Node                                                                         | failure can be tolerated                        |
| 유 Events                               | Сарасіту 6 тв                  | 1.2%         STORAGE           71.2 GB Used         6 TB Free         OPTIMIZATI | ION (77.0%) Compression 77%<br>Deduplication 0% |
| ANALVIE                                |                                |                                                                                  |                                                 |

Step 13. Repeat Steps 6.-12. for each ESXi host 1 at a time. Ensure that the cluster state shows **Healthy** before you move on to the next node.